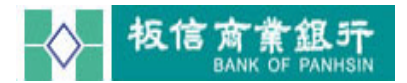

## 目 錄

| 元件安裝   | P.1  |
|--------|------|
| 元件移除設定 | P. 7 |

## 元件安裝

步驟一.首次於 Edge、FireFox、Chrome 使用時會出現下載元件安裝檔案的訊息, 建議下載後再以系統人員權限限執行安裝。

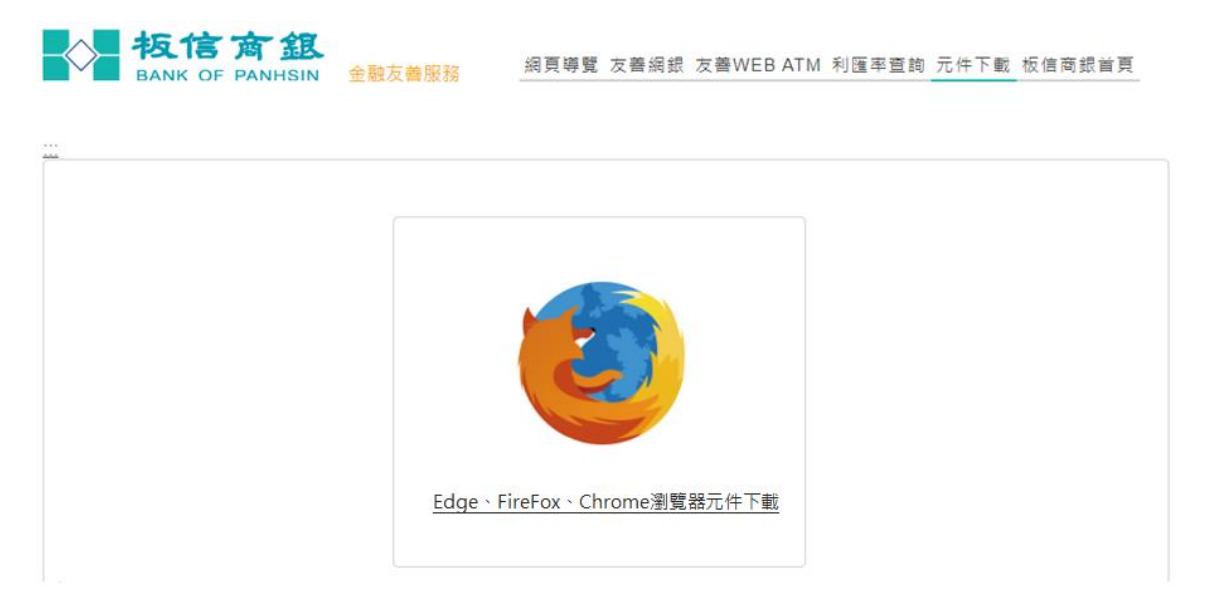

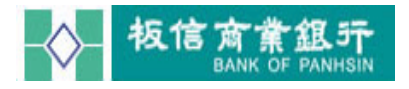

(1) Edge、FireFox、Chrome 元件下載:

A. 選擇 Edge、FireFox、Chrome 瀏覽器元件下載。

**抜信商銀** BANK OF PANHSIN 金融友善服務 綱頁導覧 友善綱銀 友善WEB ATM 利匯率查詢 元件下載 板信商銀首頁

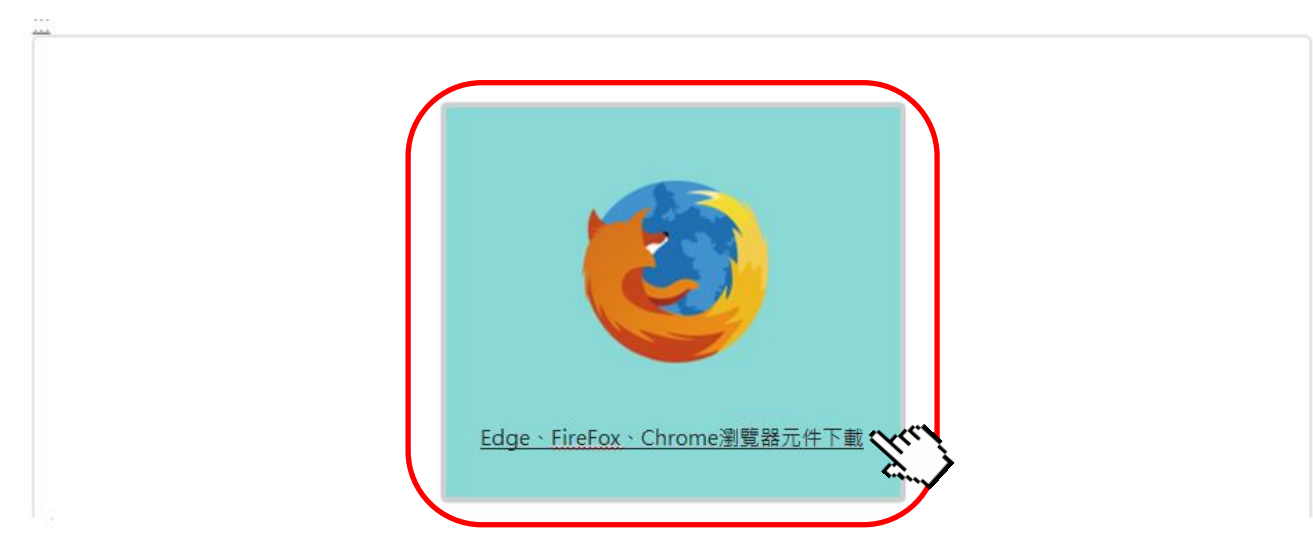

B.安裝需關閉 Edge、FireFox、Chrome,執行確定,請另存新檔之後再作 安裝。

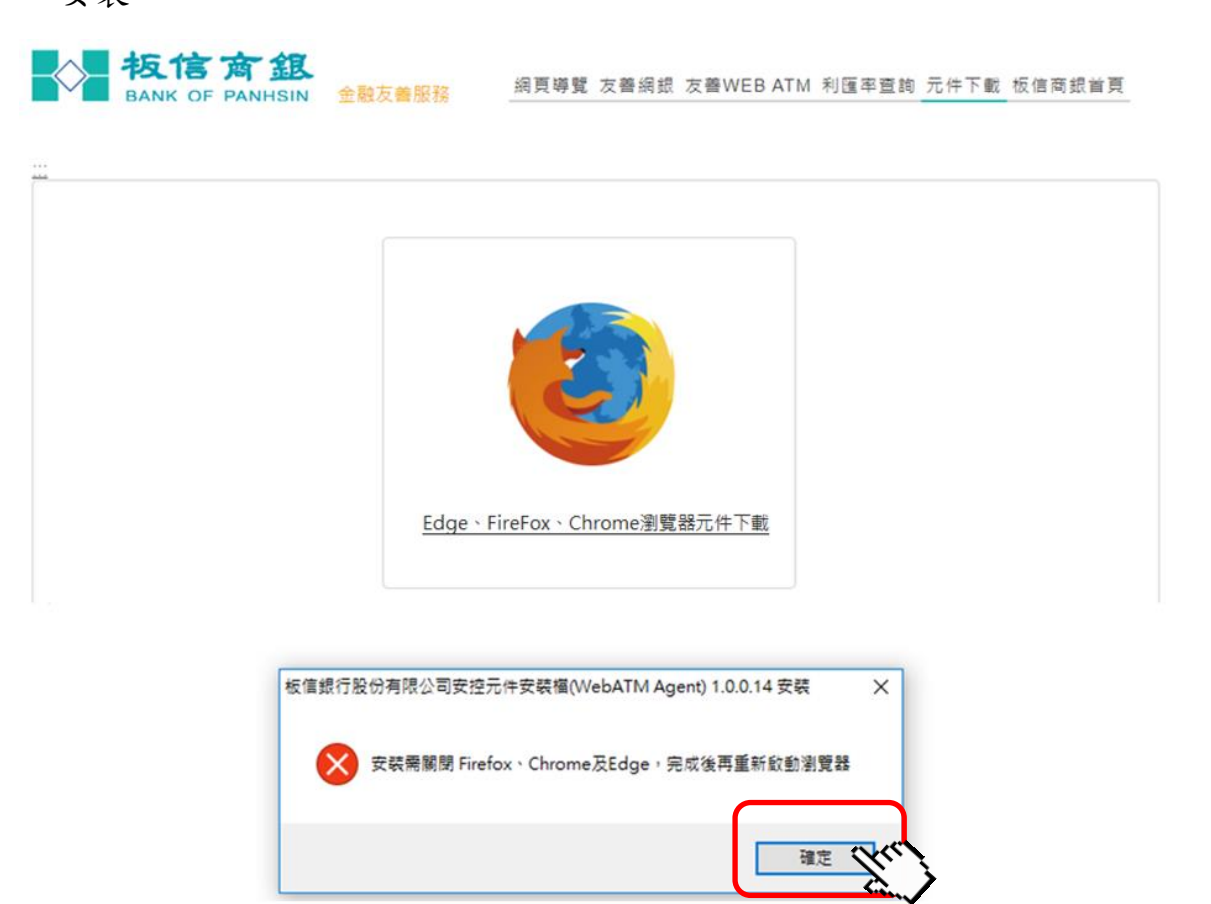

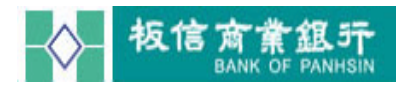

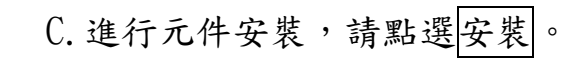

板信商銀 BANK OF PANHSIN 金融友善服務 網頁導覽 友善網銀 友善WEBATM 利匯率查詢 元件下載 板信商銀首頁

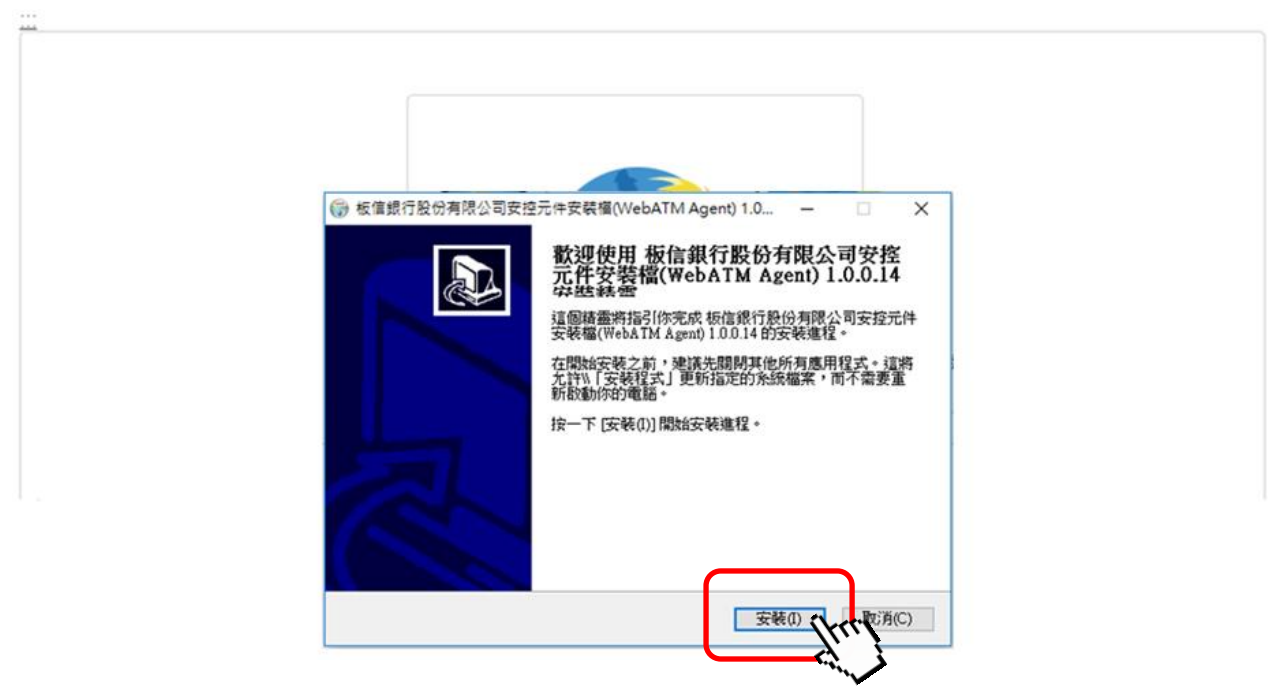

D. 進行安裝中。

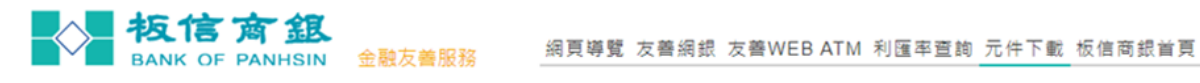

| 8                                       |                                                             |  |
|-----------------------------------------|-------------------------------------------------------------|--|
| W                                       |                                                             |  |
| I II II II II II II II II II II II II I | 在安装<br>拒信總行期份有限公司完终责件完装燃/WebATM Agent)10014 正在完装,连          |  |
|                                         | ※((****)かいがられる うくうまうし (************************************ |  |
|                                         | 抽取·BonWeb&TMFXFIndalleve                                    |  |
|                                         | and by notin to branchistic of                              |  |
|                                         | 輸出目錄: C1WINDOWS                                             |  |
|                                         | 抽取: Bop WebATMEXEInstall.exe                                |  |
|                                         |                                                             |  |
|                                         |                                                             |  |
|                                         |                                                             |  |
|                                         |                                                             |  |
|                                         |                                                             |  |
|                                         |                                                             |  |
| Nul                                     | llsoft Install System v2.46                                 |  |
|                                         | <上一步(P) 下一步(N) > 取消(C)                                      |  |

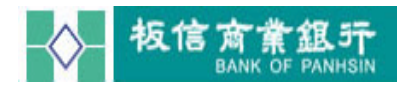

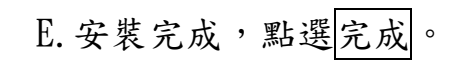

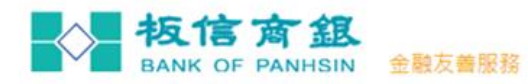

網頁導覽 友善網銀 友善WEBATM 利匯率查詢 元件下載 板信商銀首頁

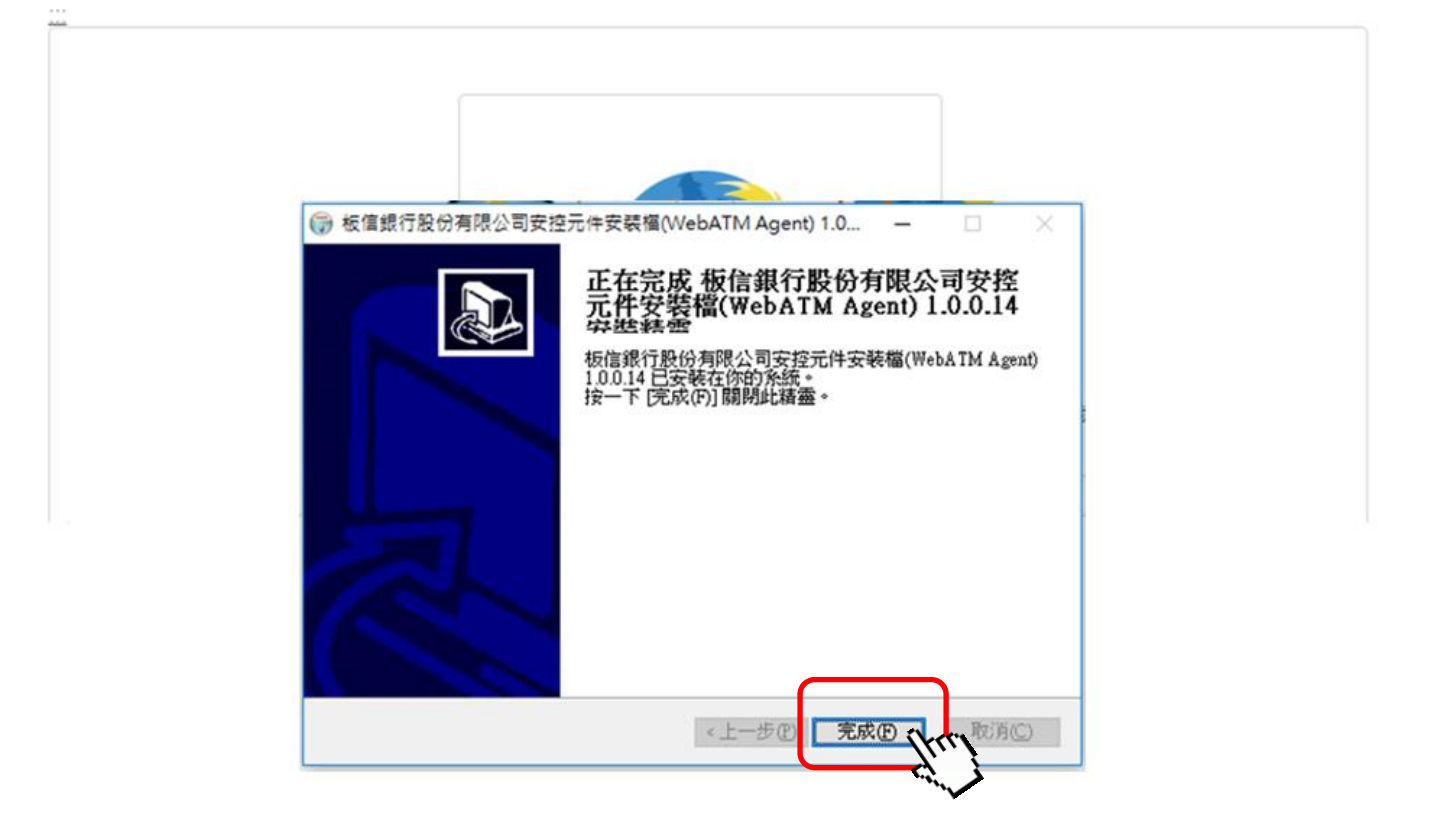

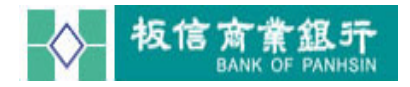

註:

\* Windows10 系統於安裝元件時,若遇到 "Windows SmartScreen"的警告時,請按其他資訊按鈕。

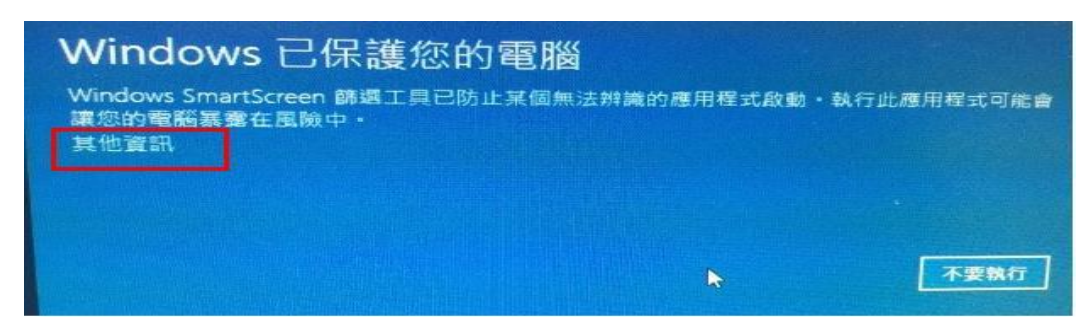

就會看到應用程式的發行者資訊,再按下仍要執行按鈕,即可參考(步驟二)順利進行元件安裝。

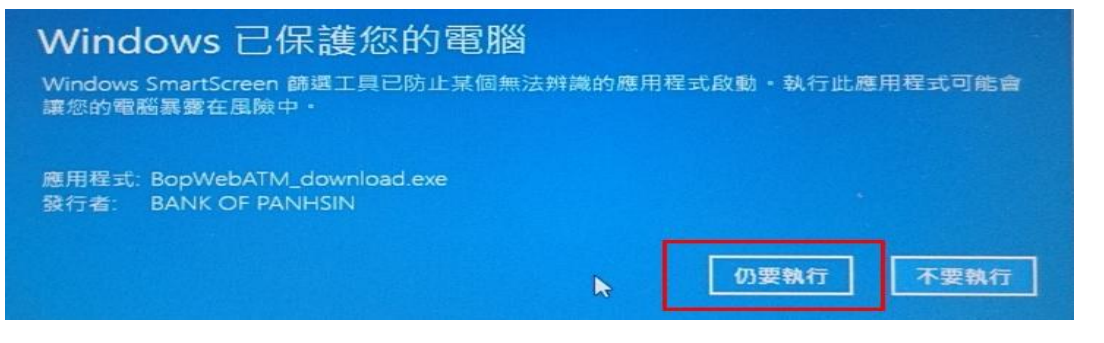

\*若仍無法進行安裝,請至控制台→所有控制台項目→安全性與維護頁面,依下

圖步驟,點選:執行不明應用程式之前顯示警告,但不需要經過系統管理員核准。

| 控制台面页<br>服更 (安全性教堂篇) 副定                    | 授祝最近訊息,並解決<br>[安全性與筆詞 慎調到一個成例                                                                                  | 問題<br>多個需要定檢視的問題 ·                                                                                                    |
|--------------------------------------------|----------------------------------------------------------------------------------------------------|----------------------------------------------------------------------------------------------------|
| · 種更使用者帳戶控制設定<br>· 種更Windows SmartScreen 7 | 安全性(S)                                                                                                    |                                                                                                    |
| 辦選工員設定<br>检視封存的訊息                          | 第四防火ੜ                                                                                                    | 期間・而且目前正由未統管理員管理・<br>民皇                                                                                                    |
|                                            | 維護(M)                                                                                                    |                                                                                                    |
|                                            | 存用應用程式以協助改通<br>伝為3個以上的新應用<br>度、時間較(正作管理員)<br>開催有關、較適用程式。<br>如果未列出位的問題、諸區詞<br>致嬰政編(の) <sup>3</sup> 、<br>我出問題並存著 | ■ Windows SmartScreen ×<br>您要如何處理無法辨識的應用程式?<br>Windows SmartScreen 師握工具可在執行從網際網路下賦的不明應用程式或幅集之能<br>警告您,讓您的電腦更為安全。<br>③執行來自網際網路的不明應用程式之前,需要經過系統管理員核准(建語編項)(A)<br>④執行不明應用程式之前顯示警告、但不需要經過系統管理員核准(建語編項)(A)<br>④ 執行不明應用程式之前顯示警告、但不需要經過系統管理員核准(W)<br>④ 不執行任何勤作(編開 Windows SmartScreen 師蜜工具)(O) |
|                                            |                                                                                                    | KA CE                                                                                                    |
|                                            |                                                                                                    | 將傳悉一些有關您在此電腦執行之檔案與應用程式的資訊給 Microsoft ·                                                                                                    |

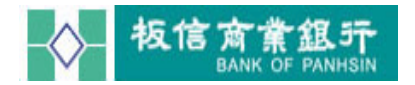

| あた<br>BANK OF PA | て記<br>NHSIN 無障礙網路服務 | 網頁導覽 無障礙網針 | 無障礙WEB-ATM 利匯 | 整查詢 元件 | 下載 板信商銀首 | 頁 |
|------------------|---------------------|------------|---------------|--------|----------|---|
|                  |                     |            | fuit          |        |          |   |
|                  |                     |            | -             |        |          |   |
| 請選擇讀卡機           | 檢查讀卡機中,請稍候          | •          | 1             | 2      | 3        |   |
| 晶片卡密碼            | 請輸入6-12位數字密碼        |            | 4             | 5      | 6        |   |
|                  |                     |            | 7             | 8      | 9        |   |
|                  | <b>P</b> / <b>2</b> |            | 0             | 清陵     | È        |   |
|                  | 登入                  |            |               |        |          |   |

步驟二.重新啟動瀏覽器即可使用本行無障礙 WEB-ATM 網站並進行登入。

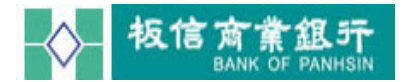

## 元件移除設定

步驟一.→開啟左下角 Windows 圖示 日按右鍵,選擇控制台。

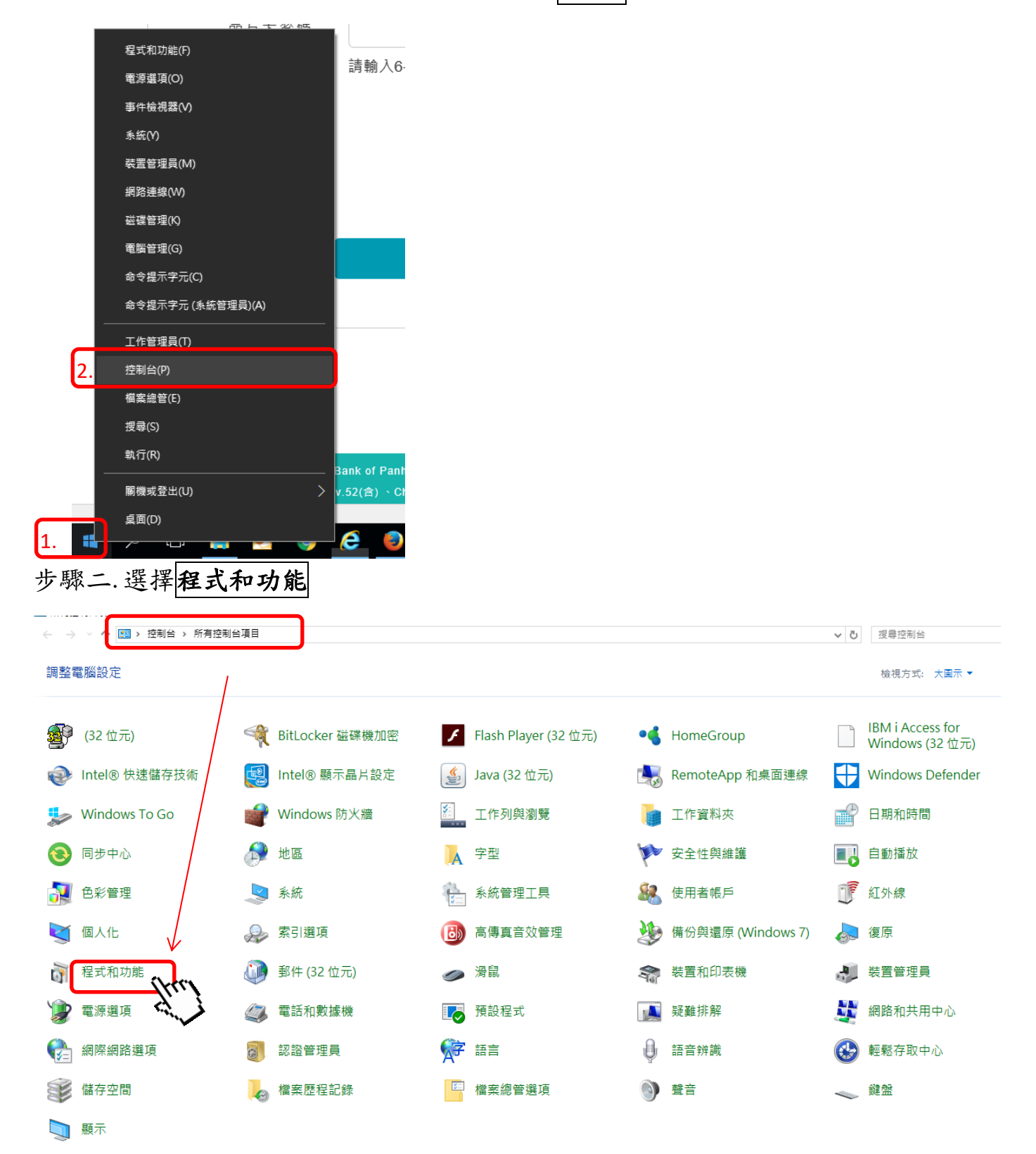

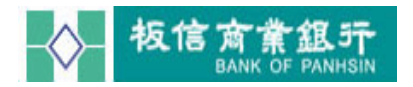

控制台首頁

步驟三. 找到 「板信商業銀行股份有限公司安控元件安裝檔 2.0.1.2」或「板信 銀行股份有限公司安控元件安裝檔(WebATM Agent)」→點二下→會有訊 息詢問:是否解除安裝→請點選 是 按鈕,開始解除元件安裝。

解除安裝或變更程式 檢視已安裝的更新 若要解除安裝程式,請從清單選取程式,然後按一下 [解除安裝]、[變更] 或 [修復]。 💡 開啟或關閉 Windows 功能 組合管理 ▼ 從網路安裝程式 名種 發行者 安裝於 大小 版本 Igor Pavlov 4.75 MB Z 7-Zip 16.04 (x64) 2017/9/28 16.04 🝌 Adobe Reader XI - Chinese Traditional Adobe Systems Incorporated 2016/5/30 288 MB 11.0.00 The Atinfo Moica Plugin AT Information Systems 2017/9/29 6.13 MB 2.0.0.2 BSec Compatibility Utilities Package 8.3 SafeNet, Inc. 5.10 MB 8.3.33.0 2017/6/1 124 MB DB2 Run-Time Client IBM 2016/5/11 8.1.18 eARES Crystal 11.5 .NET Runtime ARES International Corp. 2017/4/27 348 MB 1.0.0 您的公司名稱 1.00.0000 EZUSB v7.3 Driver 16.0 MB 2016/5/11 Google Chrome Google Inc. 532 MB 62.0.3202.94 2017/5/25 IBM i Access for Windows 7.1 IBM 2016/5/30 210 MB 07.01.1300 Intel(R) Network Connections 20.2.4001.0 2016/5/11 13.7 MB 20.2.4001.0 Intel Intel® Security Assist 2 36 MB 1 0 0 532 Intel Corporation 2016/5/11 👰 Intel® 快速儲存技術 Intel Corporation 2017/4/27 13.7 MB 14.6.1.1030 😹 Intel® 管理引擎元件 Intel Corporation 2017/4/25 10.2 MB 11.6.0.1047 🛃 Java 8 Update 91 Oracle Corporation 2016/5/11 178 MB 8091014 🕌 Java 8 Update 131 Oracle Corporation 2017/6/1 133 MB 8.0.1310.11 I BAI Lenovo Group Limited 2017/4/26 1.30 MB 1.0.0.9 S Microsoft Office Standard 2010 Microsoft Corporation 2017/9/28 29.6 MB 14.0.7015.1000 Microsoft OneDrive Microsoft Corporation 2017/11/2 100 MB 17.3.7076.1026 Microsoft Corporation III Microsoft Visual C++ 2005 Redistributable 2016/5/11 9.69 MB 8.0.61001 Microsoft Corporation Microsoft Visual C++ 2005 Redistributable (x64) 2016/5/11 13.6 MB 8.0.61000 📧 PL-2303 USB-to-Serial Prolific Technology INC 2016/5/11 1.11.0 SafeNet Authentication Client 8.3 SafeNet, Inc. 2017/6/1 136 MB 8.3.73.0 𝒞 SafeNet iKey Driver (64-Bit) v4.1.1.10 SafeNet, Inc. 1.95 MB 2017/6/1 4.1.1 🖉 Synaptics Pointing Device Driver Synaptics Incorporated 2017/4/25 46.4 MB 19.0.12.0 Vulkan Run Time Libraries 1.0.33.0 LunarG. Inc. 2017/9/27 1.66 MB 1.0.33.0 03/15/2011 3.2.1.0 ≪Windows 驅動程式封裝 - Castles Technology (EZUSB) Sm... Castles Technology 2017/4/25 XMind 8 Update 3 (v3.7.3) XMind Ltd. 2017/10/30 278 MB 3.7.3.201708180239 一代繳程式 2017/9/27 2017/9/27 2012 ■ 板信銀行股份有限公司安控元件安裝檔(WebATM Agent) 1.... 2017/11/13 1.0.0.14

步驟四.完成時會跳出 移除元件成功 訊息,執行 確定

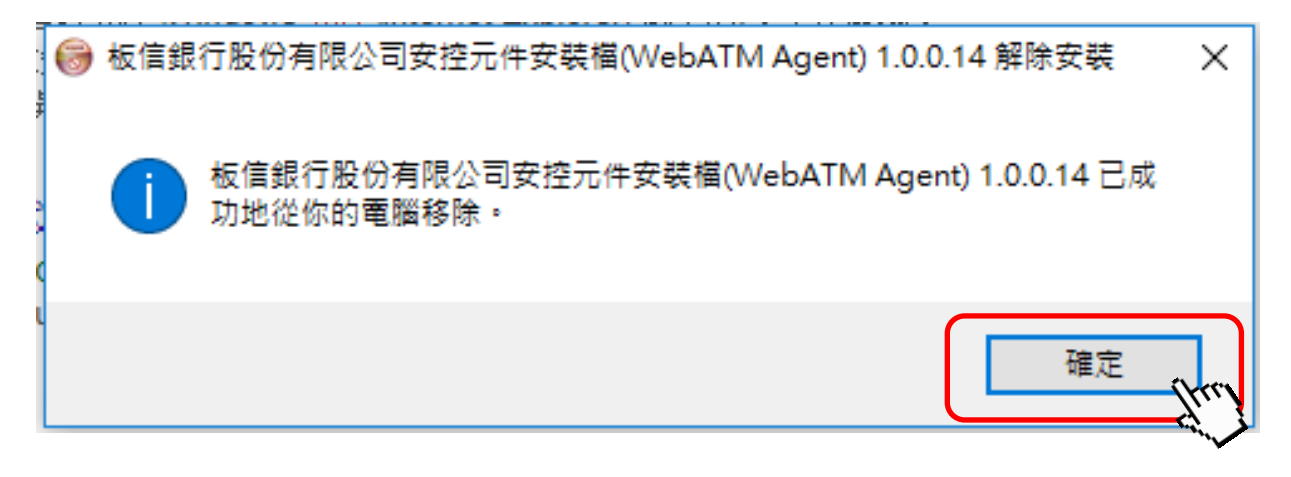

0